|            |                             | Donatory constant         |                     | Reusuraur | Pur Pur                | 1111.         | xlsx - Microsoft I | Excel             |               |              |         |               |             |            |                | - 0      | X     |
|------------|-----------------------------|---------------------------|---------------------|-----------|------------------------|---------------|--------------------|-------------------|---------------|--------------|---------|---------------|-------------|------------|----------------|----------|-------|
|            | Вырезать Са                 | libri * 11 * A            |                     | ≫·* [     | Перенос текста         |               | Общий              | *                 |               |              |         |               | *           | Σ Автосумм |                | A        |       |
| Встави     | ПЪ Формат по образии Ж      | К Ц - 🗄 - 🎒 - 🔒           | A - E = =           |           | 🔁 Объединить и помести | ть в центре 👻 | - % 000            | 00, 00,<br>0, 00, | Условное      | Форматироват | ь Стили | Вставить Удал | пить Формат | Очистить   | Сортировка     | Найти и  |       |
|            | Буфер обмена 🕞              | Шрифт                     | 75                  | Вы        | аравнивание            | 19            | Число              | 5                 | форматировани | Стили        | яческ   | Ячеі          | йки         | - <u></u>  | Редактирование | выделить |       |
| n.         |                             |                           |                     |           |                        |               |                    |                   |               | 2-2008-000   |         |               |             |            |                |          |       |
| <b>U</b>   | предупреждение системы безо | пасности Автоматическое с | обновление ссылок с | отключено | включить содержимо     | e             |                    |                   |               |              |         |               |             |            |                |          | ^     |
|            | R5C3 -                      | $f_{\mathbf{x}}$          |                     |           |                        |               |                    |                   |               |              |         |               |             |            |                |          | ~     |
|            |                             | 2                         | 3 4                 | 5         |                        |               | ) 10               |                   | 12            | 13 14        |         | 16            | 17          | 18         | 19 20          |          |       |
| 1          | 8<br>84-84                  |                           |                     |           |                        |               |                    |                   |               |              |         |               |             |            |                |          |       |
| 2          | <b>T</b>                    | *                         |                     |           |                        |               |                    |                   |               |              |         |               |             |            |                |          |       |
| 3          | Наименование                | Количество                |                     |           |                        |               |                    |                   |               |              |         |               |             |            |                |          | _     |
| 4          |                             |                           |                     |           |                        |               |                    |                   |               |              | _       |               |             |            |                |          |       |
| 5 M        | 22512-32-32                 | 960                       | <b>! )</b>          |           |                        |               |                    |                   |               |              |         |               |             |            |                |          |       |
| 6 M        | 22512-24-24                 | 2400                      |                     |           |                        |               |                    |                   |               |              |         |               |             |            |                |          |       |
|            | 22512-20-20                 | 2400                      |                     |           |                        |               |                    |                   |               |              |         |               |             |            |                |          |       |
| 0 M        | 22512-10-10                 | 2400                      |                     |           |                        |               |                    |                   |               |              |         |               |             |            |                |          | -     |
| 10 M       | 22512-12-12                 | 2880                      |                     |           |                        |               |                    |                   |               |              |         |               |             |            |                |          | =     |
| 11 M       | 22512-08-08                 | 3840                      |                     |           |                        |               |                    |                   |               |              |         |               |             |            |                |          |       |
| 12 M       | 22512-06-06                 | 3840                      |                     |           |                        |               |                    |                   |               |              |         |               |             |            |                |          |       |
| 13 M       | 22512-04-04                 | 2400                      |                     |           |                        |               |                    |                   |               |              |         |               |             |            |                |          |       |
| 14 M       | 22542-04-04                 | 600                       |                     |           |                        |               |                    |                   |               |              |         |               |             |            |                |          |       |
| 15 M       | 22542-06-06                 | 960                       |                     |           |                        |               |                    |                   |               |              |         |               |             |            |                |          |       |
| 16 M       | 00910-32                    | 2400                      |                     |           |                        |               |                    |                   |               |              |         |               |             |            |                |          |       |
| 17 M       | 00910-24                    | 6000                      |                     |           |                        |               |                    |                   |               |              |         |               |             |            |                |          |       |
| 18 M       | 00920-20                    | 6000                      |                     |           |                        |               |                    |                   |               |              |         |               |             |            |                |          |       |
| 19 M       | 00920-16                    | 6000                      |                     |           |                        |               |                    |                   |               |              |         |               |             |            |                |          |       |
| 20 M       | 00920-12                    | 9600                      |                     |           |                        |               |                    |                   |               |              |         |               |             |            |                |          |       |
| 21 M       | 03400-10                    | 7200                      |                     |           |                        |               |                    |                   |               |              |         |               |             |            |                |          |       |
| 22 M       | 03400-08                    | 9600                      |                     |           |                        |               |                    |                   |               |              |         |               |             |            |                |          |       |
| 23 M       | 03400-06                    | 9600                      |                     |           |                        |               |                    |                   |               |              |         |               |             |            |                |          |       |
| 24 M       | 03400-04                    | 6000                      |                     |           |                        |               |                    |                   |               |              |         |               |             |            |                |          | _     |
| 25         |                             |                           |                     |           |                        |               |                    |                   |               |              |         |               |             |            |                |          | -     |
| 26         |                             |                           |                     |           |                        |               |                    |                   |               |              |         |               |             |            |                |          |       |
| 27         |                             |                           |                     |           |                        |               |                    |                   |               |              |         |               |             |            |                |          |       |
| 28         |                             |                           |                     |           |                        |               |                    |                   |               |              |         |               |             |            |                |          |       |
| 30         |                             |                           |                     |           |                        |               |                    |                   |               |              |         |               |             |            |                |          | +     |
| 30         | N. Russi (Risso) (Risso     |                           |                     |           |                        |               |                    | -                 | 12 2 1        |              | _       | _             | 011         | _          |                | _        |       |
| Готов      |                             |                           |                     |           |                        |               |                    |                   |               |              |         |               |             |            | 🗐 💵 100% 🖱     |          | e     |
| - Controls |                             |                           |                     |           |                        |               |                    |                   |               |              |         |               |             |            | 100%           | 10       | 16    |
| A Company  |                             |                           |                     |           |                        |               |                    |                   |               |              |         |               |             | RU         | - 😼 🗣 🖫        |          | .2014 |

Устанавливаем курсор на ячейку, в которой хотим получить результат.

| Х — Э - С - ↓-<br>Файа Главная Вставка                             | Разметка страницы Формул                      | ы анные Реценз                                       | ирование Вид                   | 1111.xlsx - Microso               | ft Excel                                                 |                                                               |                                                                                                 | 10.0                                                                                                    |                                         |                              |
|--------------------------------------------------------------------|-----------------------------------------------|------------------------------------------------------|--------------------------------|-----------------------------------|----------------------------------------------------------|---------------------------------------------------------------|-------------------------------------------------------------------------------------------------|----------------------------------------------------------------------------------------------------|-----------------------------------------|------------------------------|
| <b>fx</b><br>Вставить<br>функцию нетосумма<br>использовали         | Финансовые Логические Тек<br>Библиотека функц | А СТОВЫЕ Дата и Ссылки и<br>время т массивы т<br>ций | б<br>Математические<br>Функции | Диспетчер<br>имен<br>Определенные | ъ имя *<br>вать в формуле *<br>із выделенного<br>: имена | 5да Влияющие ячей<br>⊐б5 Зависимые яче<br>2022 Убрать стрелки | йки 🕍 Показать формулы<br>йки 🎲 Проверка наличия о<br>• 🔗 Вычислить формулу<br>Зависимости форм | шибок т<br>Окно контрольного<br>значения<br>ул                                                                                                    | Параметры<br>вычислений -<br>Вычислении |                              |
| Вставить функцию (Shift+F3)                                        |                                               | вление ссылок отключен                               | в Включить содержимо           | e                                 |                                                          |                                                               |                                                                                                 |                                                                                                    |                                         | ×                            |
| Изменение формулы в текущей яч-<br>функций и изменения аргументов. | ейке посредством выбора                       |                                                      |                                |                                   |                                                          |                                                               |                                                                                                 |                                                                                                    |                                         |                              |
| Для получения дополнительнь                                        | ых сведений нажмите клавишу F1                | . 4 5                                                | 6 7                            | 8 9 10                            | 11                                                       | 12 13                                                         | 14 15                                                                                           | 16 17 18                                                                                                    | 19 20                                   | 21                           |
| 2                                                                  | *                                             |                                                      |                                |                                   |                                                          |                                                               |                                                                                                 |                                                                                                    |                                         |                              |
| 3<br>4 Наименование                                                | Количество                                    |                                                      |                                |                                   |                                                          |                                                               |                                                                                                 |                                                                                                    |                                         |                              |
| 5 M22512-32-32                                                     | 960                                           |                                                      |                                |                                   |                                                          |                                                               |                                                                                                 |                                                                                                    |                                         |                              |
| 6 M22512-24-24                                                     | 2400                                          | _                                                    |                                |                                   |                                                          |                                                               |                                                                                                 |                                                                                                    |                                         |                              |
| 7 M22512-20-20                                                     | 2400                                          |                                                      |                                |                                   |                                                          |                                                               |                                                                                                 |                                                                                                    |                                         |                              |
| 8 M22512-16-16                                                     | 2400                                          |                                                      |                                |                                   |                                                          |                                                               |                                                                                                 |                                                                                                    |                                         |                              |
| 9 M22512-12-12                                                     | 3840                                          |                                                      |                                |                                   |                                                          |                                                               |                                                                                                 |                                                                                                    |                                         |                              |
| 10 M22512-10-10                                                    | 2880                                          |                                                      |                                |                                   |                                                          |                                                               |                                                                                                 |                                                                                                    |                                         |                              |
| 11 M22512-08-08                                                    | 3840                                          |                                                      |                                |                                   |                                                          |                                                               |                                                                                                 |                                                                                                    |                                         |                              |
| 12 M22512-06-06                                                    | 3840                                          |                                                      |                                |                                   |                                                          |                                                               |                                                                                                 |                                                                                                    |                                         |                              |
| 13 M22512-04-04                                                    | 2400                                          |                                                      |                                |                                   |                                                          |                                                               |                                                                                                 |                                                                                                    |                                         |                              |
| 14 M22542-04-04                                                    | 600                                           |                                                      |                                |                                   |                                                          |                                                               |                                                                                                 |                                                                                                    |                                         |                              |
| 15 M22542-06-06                                                    | 960                                           |                                                      |                                |                                   |                                                          |                                                               |                                                                                                 |                                                                                                    |                                         |                              |
| 16 M00910-32                                                       | 2400                                          |                                                      |                                |                                   |                                                          |                                                               |                                                                                                 |                                                                                                    |                                         |                              |
| 17 M00910-24                                                       | 6000                                          |                                                      |                                |                                   |                                                          |                                                               |                                                                                                 |                                                                                                    |                                         |                              |
| 18 M00920-20                                                       | 6000                                          |                                                      |                                |                                   |                                                          |                                                               |                                                                                                 |                                                                                                    |                                         |                              |
| 19 M00920-16                                                       | 6000                                          |                                                      |                                |                                   |                                                          |                                                               |                                                                                                 |                                                                                                    |                                         |                              |
| 20 M00920-12                                                       | 9600                                          |                                                      |                                |                                   |                                                          |                                                               |                                                                                                 |                                                                                                    |                                         |                              |
| 21 M03400-10                                                       | 7200                                          |                                                      |                                |                                   |                                                          |                                                               |                                                                                                 |                                                                                                    |                                         |                              |
| 22 M03400-08                                                       | 9600                                          |                                                      |                                |                                   |                                                          |                                                               |                                                                                                 |                                                                                                    |                                         |                              |
| 23 M03400-06                                                       | 9600                                          |                                                      |                                |                                   |                                                          |                                                               |                                                                                                 |                                                                                                    |                                         |                              |
| 24 M03400-04                                                       | 6000                                          |                                                      |                                |                                   |                                                          |                                                               |                                                                                                 |                                                                                                    |                                         |                              |
| 25                                                                 |                                               |                                                      |                                |                                   |                                                          |                                                               |                                                                                                 |                                                                                                    |                                         |                              |
| 26                                                                 |                                               |                                                      |                                |                                   |                                                          |                                                               |                                                                                                 |                                                                                                    |                                         |                              |
| 27                                                                 |                                               |                                                      |                                |                                   |                                                          |                                                               |                                                                                                 |                                                                                                    |                                         |                              |
| 28                                                                 |                                               |                                                      |                                |                                   |                                                          |                                                               |                                                                                                 |                                                                                                    |                                         |                              |
| 29                                                                 |                                               |                                                      |                                |                                   |                                                          |                                                               |                                                                                                 |                                                                                                    |                                         |                              |
| 30                                                                 |                                               |                                                      |                                |                                   |                                                          |                                                               |                                                                                                 |                                                                                                    |                                         |                              |
| н + + H Лист1 Лист2 Лист                                           | 3/2                                           | at at                                                |                                | al al                             |                                                          |                                                               | · · ·                                                                                           | in in the second second s |                                         |                              |
| Готово                                                             |                                               |                                                      |                                |                                   |                                                          |                                                               |                                                                                                 |                                                                                                    | 🎟 🔳 100% 🖨                              |                              |
|                                                                    | D 💿 🚺                                         | X                                                    |                                |                                   |                                                          |                                                               |                                                                                                 |                                                                                                    | RU 🔺 🎼 🗣 🔛                              | 10:17<br>09.10.20 <u>1</u> 4 |

## Во вкладке «Формулы» нажимаем «Вставить функцию»

| ороди и ставка<br>Файл Главная Вставка                              | Разметка страницы Фор                 | мулы Данные Рецензирование Вид                                                          | 1111.xlsx - Microsoft Excel                                                                                                    | 16 - 76                                                                                                    | - <b>a</b> ×<br>^ ? - <b>a</b> ×                                |
|---------------------------------------------------------------------|---------------------------------------|-----------------------------------------------------------------------------------------|----------------------------------------------------------------------------------------------------|----------------------------------------------------------------------------------------------------|-----------------------------------------------------------------|
| <i>fx</i><br>Вставить<br>функцию Автосумма Недавно<br>использовалис | Финансовые Логические<br>Библиотека ф | Текстовые Дата и Ссылки и Математические Другие<br>время * массивы * Функции            | <ul> <li>Аиспетчер<br/>имен</li> <li>Сордать из выделенного<br/>Определенные имена</li> </ul>                                                                                                    | ਤੋਂ Влияющие ячейки 💥 Показать формулы<br>- 첫 Зависимые ячейки 🥎 Проверка наличия ошибок *<br>- 첫 Убрать стрелки * 🕑 Вычислить формулу<br>Зависимости формул | Окно контрольного Параметры С<br>значения Бычислений Вычисление |
| 🕕 Предупреждение системы безо                                       | пасности Автоматическое               | обновление ссылок отключено Включить содержимо                                          | e                                                                                                    |                                                                                                    | ×                                                               |
| R5C3 - X -                                                          | √ <u>f</u> × =                        |                                                                                         |                                                                                                    |                                                                                                    |                                                                 |
| 1                                                                   | 2                                     | 3 4 5 6 7                                                                               | 8 9 10 11                                                                                                    | 12 13 14 15 16                                                                                                    | 17 18 19 20 21                                                  |
| 1                                                                   | -                                     |                                                                                         | 0 5 10 11                                                                                                    | 12 13 14 13 10                                                                                                    |                                                                 |
| 2                                                                   |                                       |                                                                                         |                                                                                                    |                                                                                                    |                                                                 |
| 3<br>4 Наименование                                                 | Количество                            | Мастер функций - шаг 1 из 2                                                             | ? ×                                                                                                    |                                                                                                    |                                                                 |
| 5 M22512-32-32                                                      | 960 =                                 | Поиск функции:                                                                          |                                                                                                    |                                                                                                    |                                                                 |
| 6 M22512-24-24                                                      | 2400                                  | Введите краткое описание действия, которо                                               | ре нужно                                                                                                    |                                                                                                    |                                                                 |
| 7 M22512-20-20                                                      | 2400                                  | выполнить, и нажмите кнопку "Найти"                                                     |                                                                                                    |                                                                                                    |                                                                 |
| 8 M22512-16-16                                                      | 2400                                  | Категория: 10 недавно использовавшихся                                                  | ▼                                                                                                    |                                                                                                    |                                                                 |
| 9 M22512-12-12                                                      | 3840                                  | Выбаларафинкцико:                                                                       |                                                                                                    |                                                                                                    |                                                                 |
| 10 M22512-10-10                                                     | 2880                                  |                                                                                         |                                                                                                    |                                                                                                    |                                                                 |
| 11 M22512-08-08                                                     | 3840                                  | ОКРВНИЗ ТОЧН                                                                            |                                                                                                    |                                                                                                    |                                                                 |
| 12 M22512-06-06                                                     | 3840                                  |                                                                                         | E                                                                                                    |                                                                                                    |                                                                 |
| 13 M22512-04-04                                                     | 2400                                  | ПРАВСИМВ                                                                                | and the second second se |                                                                                                    |                                                                 |
| 14 M22542-04-04                                                     | 600                                   | CYMM<br>CP3HA4                                                                          | -                                                                                                    |                                                                                                    |                                                                 |
| 15 M22542-06-06                                                     | 960                                   | ВПР(искомое_значение;таблица;номер_                                                     | столбца;)                                                                                                    |                                                                                                    |                                                                 |
| 16 M00910-32                                                        | 2400                                  | Ищет значение в крайнем левом столбце табл                                              | лицы и возвращает значение                                                                                                    |                                                                                                    |                                                                 |
| 17 M00910-24                                                        | 6000                                  | ячейки, находящейся в указанном стольце то<br>таблица должна быть отсортирована по возр | ой же строки. По умолчанию<br>настанию.                                                                                                    |                                                                                                    |                                                                 |
| 18 M00920-20                                                        | 6000                                  |                                                                                         |                                                                                                    |                                                                                                    |                                                                 |
| 19 M00920-16                                                        | 6000                                  |                                                                                         |                                                                                                    |                                                                                                    |                                                                 |
| 20 M00920-12                                                        | 9600                                  | Справка по этой функции                                                                 | ОК Отмена                                                                                                    |                                                                                                    |                                                                 |
| 21 M03400-10                                                        | 7200                                  |                                                                                         |                                                                                                    |                                                                                                    |                                                                 |
| 22 M03400-08                                                        | 9600                                  |                                                                                         |                                                                                                    |                                                                                                    |                                                                 |
| 23 M03400-06                                                        | 9600                                  |                                                                                         |                                                                                                    |                                                                                                    |                                                                 |
| 24 M03400-04                                                        | 6000                                  |                                                                                         |                                                                                                    |                                                                                                    |                                                                 |
| 25                                                                  |                                       |                                                                                         |                                                                                                    |                                                                                                    |                                                                 |
| 26                                                                  |                                       |                                                                                         |                                                                                                    |                                                                                                    |                                                                 |
| 27                                                                  |                                       |                                                                                         |                                                                                                    |                                                                                                    |                                                                 |
| 28                                                                  |                                       |                                                                                         |                                                                                                    |                                                                                                    |                                                                 |
| 29                                                                  |                                       |                                                                                         |                                                                                                    |                                                                                                    |                                                                 |
| 30                                                                  |                                       |                                                                                         |                                                                                                    |                                                                                                    | Y                                                               |
| и и → н Лист1 Лист2 Лист3                                           | 3/22/                                 |                                                                                         |                                                                                                    |                                                                                                    |                                                                 |
| Правка                                                              |                                       |                                                                                         |                                                                                                    |                                                                                                    |                                                                 |
|                                                                     | 9 💿 💽                                 |                                                                                         |                                                                                                    |                                                                                                    | RU 🔺 🎼 🌵 🛱 🚺 10:17<br>09.10.2014                                |

## Выбираем формулу «ВПР», нажимаем ОК.

| Х Собил Главная Вставка                                    | Разметка страницы Формулы Данные                    | 1111.xlsx - Microsoft Excel<br>Рецензирование Вид                                  | 1 - No - 1                                                                                                    | - <del>-</del>                                    |
|------------------------------------------------------------|-----------------------------------------------------|------------------------------------------------------------------------------------|----------------------------------------------------------------------------------------------------|---------------------------------------------------|
| fx<br>Вставить<br>функцию Свородна в Сородна использовалии | Финансовые Логические Текстовые Дата и<br>время - у | Ссылки и Математические другие функции - Создать из выделенного Опроседенные имена | С <sup>2</sup> Влияющие ячейки ∰ Показать формулы<br>С <sup>2</sup> Зависимые ячейки № Проверка наличия ошибок *<br>С <sup>2</sup> Убрать стрелки * © Вычислить формулу<br>Зависимости формул | пьного<br>я Параметры<br>вычислений<br>Вычислений |
|                                                            | виолиотска функции                                  | Определенные имена                                                                 | Зависиности формул                                                                                                    | DEMOCIENCE                                        |
| Предупреждение системы безо                                | пасности Автоматическое обновление ссылок с         | тключено Включить содержимое                                                       |                                                                                                    | ×                                                 |
| впр - С Х ч                                                | 🗸 🛵 =ВПР(RC[-2])                                    |                                                                                    |                                                                                                    |                                                   |
| 1                                                          | 2 3 4                                               | 5 6 7 8 9 10 11                                                                    | 12 13 14 15 16 17 1                                                                                                    | 8 19 20 21 🗠                                      |
| 1                                                          |                                                     |                                                                                    |                                                                                                    |                                                   |
| 2                                                          | -                                                   |                                                                                    |                                                                                                    |                                                   |
| 3                                                          |                                                     |                                                                                    |                                                                                                    |                                                   |
| 4 Наименование                                             | количество                                          | Аррименты функции                                                                  | 2 ×                                                                                                    |                                                   |
| M22512-32-32                                               | 960 [RC[-2])                                        |                                                                                    |                                                                                                    |                                                   |
| 6 M22512-24-24                                             | 2400                                                | BNP                                                                                |                                                                                                    |                                                   |
| 7 M22512-20-20                                             | 2400                                                | Искомое_значение RC[-2] 🐹 = "М27                                                   | /512-32-32"                                                                                                    |                                                   |
| 8 M22512-16-16                                             | 2400                                                | Tutomqu 💽 = 400                                                                    | no                                                                                                    |                                                   |
| 9 M22512-12-12                                             | 3840                                                | Номер столбца                                                                      | ло                                                                                                    |                                                   |
| 10 M22512-10-10                                            | 2880                                                | Интервальный просмотр                                                              | NUPCKOP                                                                                                    |                                                   |
| 11 M22512-08-08                                            | 3840                                                |                                                                                    | Treater                                                                                                    |                                                   |
| 12 M22512-06-06                                            | 3840                                                | =                                                                                  |                                                                                                    |                                                   |
| 13 M22512-04-04                                            | 2400                                                | столбце той же строки. По умолчанию таблица должна быть отсортирована по           | возрастанию.                                                                                                    |                                                   |
| 14 M22542-04-04                                            | 600                                                 | Искомое значение значение, которое должно быть найде                               | но в рервом столбце массива                                                                                                    |                                                   |
| 15 M22542-06-06                                            | 960                                                 | (значение, ссылка или строка текста).                                              |                                                                                                    |                                                   |
| 16 M00910-32                                               | 2400                                                |                                                                                    |                                                                                                    |                                                   |
| 17 M00910-24                                               | 6000                                                | Research                                                                           |                                                                                                    |                                                   |
| 18 M00920-20                                               | 6000                                                | שייראיב,                                                                           |                                                                                                    |                                                   |
| 19 M00920-16                                               | 6000                                                | Справка по этой функции                                                            | ОК Отмена                                                                                                    |                                                   |
| 20 M00920-12                                               | 9600                                                |                                                                                    |                                                                                                    |                                                   |
| 21 M03400-10                                               | 7200                                                |                                                                                    |                                                                                                    |                                                   |
| 22 M03400-08                                               | 9600                                                |                                                                                    |                                                                                                    |                                                   |
| 23 M03400-06                                               | 9600                                                |                                                                                    |                                                                                                    |                                                   |
| 24 M03400-04                                               | 6000                                                |                                                                                    |                                                                                                    |                                                   |
| 25                                                         |                                                     |                                                                                    |                                                                                                    |                                                   |
| 26                                                         |                                                     |                                                                                    |                                                                                                    |                                                   |
| 27                                                         |                                                     |                                                                                    |                                                                                                    |                                                   |
| 28                                                         |                                                     |                                                                                    |                                                                                                    |                                                   |
| 29                                                         |                                                     |                                                                                    |                                                                                                    |                                                   |
| 30                                                         |                                                     |                                                                                    |                                                                                                    |                                                   |
| К ↓ > H Лист1 Лист2 Лист                                   | 3./ 💓 /                                             |                                                                                    |                                                                                                    |                                                   |
| Укажите                                                    |                                                     |                                                                                    |                                                                                                    | III 🔟 100% 🔵 💦 🖸                                  |
|                                                            | ) 📀 💽 🖄                                             |                                                                                    |                                                                                                    | RU 🔺 🍡 🚯 🛱 ! 10:21<br>09.10.2014                  |

В появившемся окне в первой строке «Искомое значение» указываем ячейку со значением для поиска.

| ∑ [<br>тосумма Не,<br>∗ исполы | давно Финансовые Логические Текстовые Д<br>зовались | З рана рана и станки и Математические другие функции + имен В Создать из выделенного за выделенного за создать станки и Катематические функции + имен В Создать из выделенного за создать станки и Катематические создать из выделенного за создать из выделенного за создать из выделенного создать из выделенного за создать из выделенного за создать из выделенного создать из выделенного создать из создать из выделенного создать из создать из | контрольного<br>начения вычислений |
|--------------------------------|-----------------------------------------------------|----------------------------------------------------------------------------------------------------|------------------------------------|
|                                | Библиотека функций                                  | Определенные имена Зависимости формул                                                                                                    | Вычисление                         |
| - (                            | 🗆 🗙 🗸 🕺 =ВПР(RC[-2];'[Прайс лист ADN                | Nachinery & Service MANULI полный от 01,09,2011.xls]Fittings & Ferrules'!C2:C4)                                                                                                    |                                    |
| 2                              | 3                                                   | 4 5 6 7 8 9 10 11 12 13 14 15 16 17 18                                                                                                    | 19 20 21 22                        |
|                                |                                                     |                                                                                                    |                                    |
| TOO                            |                                                     |                                                                                                    |                                    |
| 100                            | "ADM Machinery & Service PRICE LIST                 | J1.09.2011                                                                                                    |                                    |
|                                |                                                     |                                                                                                    |                                    |
| Machineiral                    | Material Description                                | Цена в тенге ВКЛ НДС                                                                                                    |                                    |
| material                       | Material Description                                | 12%                                                                                                    |                                    |
| 10510-04-04                    | BSP MALE PARALLEL 60°CONE SEAT 1/4 1/4              |                                                                                                    |                                    |
| 10510-04-06                    | BSD MALE PARALLEL 60°CONE SEAT 2/9 2/9              | Аріуменні фулкции                                                                                                    |                                    |
| 10510-08-08                    | BSP MALE PARALLEL 60°CONE SEAT 1/2 1/2              | ane                                                                                                    |                                    |
| 10510-10-10                    | BSP MALE PARALLEL 60°CONE SEAT 5/8" 5/8"            |                                                                                                    |                                    |
| 10510-12-12                    | BSP MALE PARALLEL 60°CONE SEAT 3/4 3/4              | Искомое_значение RC[-2]                                                                                                    |                                    |
| 10510-16-16                    | BSP MALE PARALLEL 60°CONE SEAT 1" 1"                | Ta6nuua Httings & Ferniles (1C2:C4 ) 🐻 = (0:0:0: "TOO "ADM Machinery S                                                                                                    |                                    |
| 20513-04-04                    | BSP FEMALE 60° CONE 1/4 1/4                         | radination of the second second                                                                                                    |                                    |
| 20513-04-06                    | BSP FEMALE 60° CONE 1/4 3/8                         | Номер_столбца                                                                                                    |                                    |
| 20513-06-06                    | BSP FEMALE 60° CONE 3/8 3/8                         | Интервальный просмото                                                                                                    |                                    |
| 20513-08-08                    | BSP FEMALE 60° CONE 1/2 1/2                         | Vintebenjanen japonorp                                                                                                    |                                    |
| 20513-10-10                    | BSP FEMALE 60° CONE 5/8 5/8                         |                                                                                                    |                                    |
| 20513-12-12                    | BSP FEMALE 60° CONE 3/4 3/4                         | Ищет значение в крайнем левом столбце таблицы и возвращает значение ячейки, находящейся в указанном                                                                                                    |                                    |
| 20513-12-16                    | PSP FEMALE 60° CONE 3/4 I                           | столбце той же строки. По умолчанию таблица должна быть отсортирована по возрастанию.                                                                                                    |                                    |
| 20513-10-10                    | 45° BSP FEMALE 60° CONE 1/4 1/4                     |                                                                                                    |                                    |
| 20543-06-06                    | 45° BSP FEMALE 60° CONE 3/8 3/8                     | Искомое_значение значение, которое должно быть наидено в первом столоце массива                                                                                                    |                                    |
| 20543-08-08                    | 45° BSP FEMALE 60° CONE 1/2 1/2                     |                                                                                                    |                                    |
| 20543-10-10                    | 45° BSP FEMALE 60° CONE 5/8 5/8                     |                                                                                                    |                                    |
| 20543-12-12                    | 45° BSP FEMALE 60° CONE 3/4 3/4                     |                                                                                                    |                                    |
| 20593-04-04                    | 90° BSP FEMALE 60° CONE 1/4 1/4                     | Значение:                                                                                                    |                                    |
| 20593-06-06                    | 90° BSP FEMALE 60° CONE 3/8 3/8                     |                                                                                                    |                                    |
| 20593-08-08                    | 90° BSP FEMALE 60° CONE 1/2 1/2                     |                                                                                                    |                                    |
| 20593-10-10                    | 90° BSP FEMALE 60° CONE 3/6 3/8                     | 4796.82)                                                                                                    |                                    |
| 20593-12-16                    | 90° BSP FEMALE 60° CONE 3/4 1                       | 7427.7                                                                                                    |                                    |
| 20593-16-16                    | 90° BSP FEMALE 60° CONE 1 1                         | 9548,28                                                                                                    |                                    |
| 00110-20                       | SKIVE FERRULE WIRE BRAID. HOSES 1 1/4               | 1701                                                                                                    |                                    |
| 00110-24                       | SKIVE FERRULE WIRE BRAID.HOSES 1 1/2                | 2398,41                                                                                                    |                                    |
| 00110-32                       | SKIVE FERRULE WIRE BRAID.HOSES 2                    | 5516,91                                                                                                    |                                    |
| 00120-03                       | SKIVE FERRULE WIRE BRAID.HOSES 3/16"                | 283,53                                                                                                    |                                    |
| 00120-04                       | SKIVE FERRULE WIRE BRAID HOSES 1/4"                 | 238,24                                                                                                    |                                    |
| 00120-05                       | SKIVE FERRULE WIRE BRAID, HOSES 5/16"               | 222,477                                                                                                    |                                    |
| 00120-00                       | SKIVE FERDULE WIRE BRAID HOSES 3/8                  | 233/121<br>362 881                                                                                                    |                                    |
| 00120-10                       | SKTVE FERRULE WIRE BRAID HOSES 1/2                  | 504.63                                                                                                    |                                    |
| 00120-12                       | SKIVE FERRULE WIRE BRAID. HOSES 3/4"                | 657.72                                                                                                    |                                    |
| 00120-16                       | SKIVE FERRULE WIRE BRAID. HOSES 1"                  | 1065,96                                                                                                    |                                    |
| 00310-03                       | NO SK.FERRULE TEXT.BRAID.HOSES 3/16                 | 663,39                                                                                                    |                                    |
| nse Fittings                   | Ferrules Adapters / Protection Hose / C             | ick Coupling / Machines & Spare Parts / 🐙 /                                                                                                    |                                    |
|                                |                                                     |                                                                                                    |                                    |

Во второй строке «Таблица» указываем диапазон, который содержит искомое значение и возвратное значение. Искомое значение – значение (в данном случае <u>наименование фитинга</u>) должно находится в первом столбце выделенного диапазона.

Выделяемый диапазон – таблица, в которой находятся нужные значения (в данном случае <u>прайс-лист Manuli</u>)

Возвратное значение – то значение, которое должно появится в нужной нам ячейке (в данном случае <u>цена фитинга</u>).

| одил Главная Вставка                                               | Разметка страницы Формулы Д                           | Данные Рецензирование Вид                                              | 1111.xlsx - Microsoft Excel             | 24                                                                                                    | - 36° )                                                                        | - 0 ×                                   |
|--------------------------------------------------------------------|-------------------------------------------------------|------------------------------------------------------------------------|-----------------------------------------|----------------------------------------------------------------------------------------------------|--------------------------------------------------------------------------------|-----------------------------------------|
| <i>fx</i><br>Вставить<br>функцию Автосумма Недавно<br>использовали | Финансовые Логические Текстовые<br>Библиотека функций | Дата и Ссылки и Математические Другие<br>время * массивы * * Функции * | Аиспетчер<br>имен<br>Определенные имена | 3,2 Влияющие ячейки ∰ Пока<br>уле ≈ 422 Зависимые ячейки № Прог<br>ого 2,2 Убрать стрелки * е) Выч<br>За | азать формулы<br>верка наличия ошибок то<br>ислить формулу<br>висимости формул | параметры<br>вычислений -<br>вычисление |
| Предупреждение системы безо                                        | опасности Автоматическое обновлени                    | е ссылок отключено Включить содержимое                                 | e                                       |                                                                                                    |                                                                                | ×                                       |
|                                                                    | √ fpgp/pc[_]]/[gpağa sucr A                           |                                                                        | er 01 00 2011 visiFittings 8 Formul     |                                                                                                    |                                                                                |                                         |
| BIP                                                                | <ul> <li>Эх =впр(кс[-2]; [праислист А</li> </ul>      | ом маснінегу & Service МАНОЦІ полный                                   | rorui,09,2011.xisjFittings & Ferrui     | 25 (CZ:C4;3)                                                                                             |                                                                                |                                         |
| 1                                                                  | 2 3                                                   | 4 5 6 7                                                                | 8 9 10 11                               | 12 13 14                                                                                                 | 15 16 17                                                                       | 18 19 20 21                             |
| 2                                                                  | -                                                     |                                                                        |                                         |                                                                                                    |                                                                                |                                         |
| 3                                                                  |                                                       |                                                                        |                                         |                                                                                                    |                                                                                |                                         |
| 4 Наименование                                                     | Количество                                            |                                                                        |                                         | 2 X                                                                                                    | 1                                                                              |                                         |
| 5 M22512-32-32                                                     | 960 :2:C4;3)                                          | Аргументы функции                                                      |                                         |                                                                                                    |                                                                                |                                         |
| 6 M22512-24-24                                                     | 2400                                                  | ВПР                                                                    |                                         |                                                                                                    |                                                                                |                                         |
| 7 M22512-20-20                                                     | 2400                                                  | Искомое_значен                                                         | we RC[-2]                               | = "M22512-32-32"                                                                                         |                                                                                |                                         |
| 8 M22512-16-16                                                     | 2400                                                  | Тэбаш                                                                  | ittings & Ferrules' 1C2:C4              | = {0;0;0:"TOO "ADM Machinery_Servic                                                                      |                                                                                |                                         |
| 9 M22512-12-12                                                     | 3840                                                  | Номер_столбы                                                           | ца з 🛛 🗰                                | = 3                                                                                                    |                                                                                |                                         |
| 10 M22512-10-10                                                    | 2880                                                  | Интервальный просмо                                                    | TD                                      | = логическое                                                                                             |                                                                                |                                         |
| 11 M22512-08-08                                                    | 3840                                                  |                                                                        |                                         |                                                                                                    |                                                                                |                                         |
| 12 M22512-06-06                                                    | 3840                                                  |                                                                        |                                         | = 13086,36                                                                                               |                                                                                |                                         |
| 13 M22512-04-04                                                    | 2400                                                  | столбце той же строки. По уг                                           | молчанию таблица должна быть отсортир   | ована по возрастанию.                                                                                    |                                                                                |                                         |
| 14 M22542-04-04                                                    | 600                                                   | Номер                                                                  | столбца номер столбца в таблице, из к   | оторого нужно вернуть значение.                                                                          |                                                                                |                                         |
| 15 M22542-06-06                                                    | 960                                                   |                                                                        | Первый столбец значений таб             | лицы имеет номер 1.                                                                                      |                                                                                |                                         |
| 16 M00910-32                                                       | 2400                                                  |                                                                        |                                         |                                                                                                    |                                                                                |                                         |
| 17 M00910-24                                                       | 6000                                                  | Значение: 13086.36                                                     |                                         |                                                                                                    |                                                                                |                                         |
| 18 M00920-20                                                       | 6000                                                  |                                                                        |                                         |                                                                                                    |                                                                                |                                         |
| 19 M00920-16                                                       | 6000                                                  | Справка по этой функции                                                |                                         | ОК Отмена                                                                                                |                                                                                |                                         |
| 20 M00920-12                                                       | 9600                                                  | C                                                                      |                                         |                                                                                                    | 2                                                                              |                                         |
| 21 M03400-10                                                       | 7200                                                  |                                                                        |                                         |                                                                                                    |                                                                                |                                         |
| 22 M03400-08                                                       | 9600                                                  |                                                                        |                                         |                                                                                                    |                                                                                |                                         |
| 23 M03400-06                                                       | 9600                                                  |                                                                        |                                         |                                                                                                    |                                                                                |                                         |
| 24 M03400-04                                                       | 6000                                                  |                                                                        |                                         |                                                                                                    |                                                                                |                                         |
| 25                                                                 |                                                       |                                                                        |                                         |                                                                                                    |                                                                                |                                         |
| 26                                                                 |                                                       |                                                                        |                                         |                                                                                                    |                                                                                |                                         |
| 2/                                                                 |                                                       |                                                                        |                                         |                                                                                                    |                                                                                |                                         |
| 20                                                                 |                                                       |                                                                        |                                         |                                                                                                    |                                                                                |                                         |
| 20                                                                 |                                                       |                                                                        |                                         |                                                                                                    |                                                                                |                                         |
|                                                                    |                                                       |                                                                        |                                         | THE I                                                                                                    | - And -                                                                        |                                         |
|                                                                    |                                                       |                                                                        |                                         |                                                                                                    |                                                                                |                                         |
|                                                                    |                                                       | 1                                                                      |                                         |                                                                                                    |                                                                                |                                         |
|                                                                    | 2 🦁 🚺 🕍                                               |                                                                        |                                         |                                                                                                    |                                                                                | RU 🔺 Ng 🗣 🏪 🚺 10:22<br>09.10.2014       |

В третьей стоке «Номер столбца» указываем номер столбца, который содержит возвратное значение (в данном случае – цена фитинга находится в 3 столбце выделенного диапазона)

| Сайл Главная Вставка                                                 | Разметка страницы Формулы Данные                                          | 1111.xlsx - Microsoft Excel<br>Рецензирование Вид                                                                                                    | - 0 ×<br>^ ? - 8 ×                                        |
|----------------------------------------------------------------------|---------------------------------------------------------------------------|----------------------------------------------------------------------------------------------------|-----------------------------------------------------------|
| <i>fx</i><br>Вставить<br>функцию Кавтосумма Недавно<br>использовалис | Финансовые Логические Текстовые Дата и<br>время - Т<br>Библиотека функций | Ссылки и Математические функции -<br>Ссылки и Математические функции -<br>Фругие функции -<br>Фругие функции -<br>Создать из выделенного<br>Определенные имена<br>Создать из выделенного<br>Определенные имена<br>Создать из выделенного<br>Определенные имена<br>Создать из создать из создать и и и и и и и и и и и и и и и и и и и                 | ок. т Окно контрольного Параметры Вычислений т Вычисление |
| 1 Предупреждение системы безо                                        | пасности Автоматическое обновление ссылок (                               | этключено Включить содержимое                                                                                                    | ×                                                         |
| впр                                                                  | / fr =ВПР/ВС[-2]:'[Прайс лист ADM Mac                                     | ainery & Service MANIIII полный от 01 09 2011 yls]Fittings & Ferrules'IC2:C4:3:0)                                                                                                    |                                                           |
|                                                                      |                                                                           |                                                                                                    | 17 19 10 20 21                                            |
| 1                                                                    | 2 3 4                                                                     | 5 8 7 8 9 10 11 12 13 14 13 10                                                                                                    | 17 18 19 20 21                                            |
| 2                                                                    | <b>•</b>                                                                  |                                                                                                    |                                                           |
| 3                                                                    |                                                                           |                                                                                                    |                                                           |
| 4 наименование                                                       | количество                                                                | Аргименты функции                                                                                                    |                                                           |
| 5 M22512-32-32                                                       | 960 :C4;3;0)                                                              |                                                                                                    |                                                           |
| 6 M22512-24-24                                                       | 2400                                                                      | BIP                                                                                                    |                                                           |
| 7 M22512-20-20                                                       | 2400                                                                      | Исконое_значение RC[-2] Ты = "M22512-32-32"                                                                                                    |                                                           |
| 8 M22512-16-16                                                       | 2400                                                                      | Таблица ittings & Ferrules'IC2:C4 = {0;0;0: "TOO ""ADM Machinery Servic                                                                                                    |                                                           |
| 9 M22512-12-12                                                       | 3840                                                                      | House a line a line a l |                                                           |
| 10 M22512-10-10                                                      | 2880                                                                      | Интервальный просмотр 0 📧 = ЛОЖь                                                                                                    |                                                           |
| 11 M22512-08-08                                                      | 3840                                                                      |                                                                                                    |                                                           |
| 12 M22512-06-06                                                      | 3840                                                                      | <ul> <li>= 13080,30</li> <li>Ищет значение в крайнем левом столбще таблицы и возвращает значение в учакии, нахолящейся в указанном</li> </ul>                                                                                                    |                                                           |
| 13 M22512-04-04                                                      | 2400                                                                      | столбце той же строки. По умолчанию таблица должна быть отсортирована по возрастанию.                                                                                                    |                                                           |
| 14 M22542-04-04                                                      | 600                                                                       | Интервальный_просмотр логическое значение, определяющее, точно (ЛОЖь) или приближенно                                                                                                    |                                                           |
| 15 M22542-06-06                                                      | 960                                                                       | (ИСПИНА или отсутствие значения) должен производиться поиск в<br>первои сторбие (стортинование по возрастание)                                                                                                    |                                                           |
| 16 M00910-32                                                         | 2400                                                                      |                                                                                                    |                                                           |
| 17 M00910-24                                                         | 6000                                                                      | Значение: 13086,36                                                                                                    |                                                           |
| 18 M00920-20                                                         | 6000                                                                      |                                                                                                    |                                                           |
| 19 M00920-16                                                         | 6000                                                                      | Справка по этои функции                                                                                                    |                                                           |
| 20 M00920-12                                                         | 9600                                                                      |                                                                                                    |                                                           |
| 21 M03400-10                                                         | 7200                                                                      |                                                                                                    |                                                           |
| 22 1003400-08                                                        | 9600                                                                      |                                                                                                    |                                                           |
| 24 M03400-04                                                         | 5000                                                                      |                                                                                                    |                                                           |
| 25                                                                   | 0000                                                                      |                                                                                                    |                                                           |
| 26                                                                   |                                                                           |                                                                                                    |                                                           |
| 27                                                                   |                                                                           |                                                                                                    |                                                           |
| 28                                                                   |                                                                           |                                                                                                    |                                                           |
| 29                                                                   |                                                                           |                                                                                                    |                                                           |
| 30                                                                   |                                                                           |                                                                                                    |                                                           |
| н + → H Лист1 Лист2 Лист3                                            | 3 / 🞾 /                                                                   |                                                                                                    |                                                           |
| Правка                                                               |                                                                           |                                                                                                    | III 🗉 🛄 100% 🔿 💦 🕞                                        |
| 📀 🚞 🕓 🕻                                                              | ) 📀 💽 🚳                                                                   |                                                                                                    | RU 🔺 🎼 🌓 🎦 🚺 10:22<br>09:10:2014                          |

В четвертой строке «Интервальный просмотр» ставим цифру 0 (всегда). Нажимаем ОК.

| 🗙 🛃 🔊 т Стор 🔻<br>Файл — Главная Встав          | жа Разметка страницы                                | Формулы Данные                               | Рецензирование                   | Вид                         | 1111.xisx - N                     | licrosoft Excel                                                          |                                            |                                                      |                                                                                   | 100         |                          | 0.1                                     | - 0 ×               |
|-------------------------------------------------|-----------------------------------------------------|----------------------------------------------|----------------------------------|-----------------------------|-----------------------------------|--------------------------------------------------------------------------|--------------------------------------------|------------------------------------------------------|-----------------------------------------------------------------------------------|-------------|--------------------------|-----------------------------------------|---------------------|
| <br>Вставить<br>функцию Автосумма Не,<br>исполы | аавно<br>зовались + Финансовые Логичес<br>Библиотек | кие Текстовые Дата и<br>* время<br>а функций | Ссылки и Математиче<br>массивы * | ские Другие Ди<br>функции - | лопетчер<br>имен В Со:<br>Определ | исвоить имя ×<br>пользовать в форм<br>здать из выделенни<br>пенные имена | 5,2 Вли<br>луле т = 식국 Зави<br>ого _ 값 Убр | яющие ячейки 🐰<br>исимые ячейки 🍕<br>ать стрелки 🐐 🔗 | Показать формулы<br>Проверка наличия ош<br>Вычислить формулу<br>Зависимости форму | ибок * Окно | контрольного<br>значения | Параметры<br>вычислений -<br>Вычисление |                     |
| 🕕 Предупреждение систем                         | ы безопасности Автоматичес                          | кое обновление ссыло                         | к отключено Включ                | ить содержимое              |                                   |                                                                          |                                            |                                                      |                                                                                   |             |                          |                                         | ×                   |
| R5C3 -                                          | <i>f</i> ≈ =ВПР(RC[-2];'[Г                          | Трайс лист ADM Ma                            | chinery & Service MAI            | NULI полный от 01           | 1 <mark>,09,2011.xl</mark> s]Fi   | ttings & Ferrule                                                         | s'!C2:C4;3;0)                              |                                                      |                                                                                   |             |                          |                                         | Y                   |
| 1                                               | 2                                                   | 3 4                                          |                                  |                             |                                   | 10 11                                                                    | 12                                         |                                                      | 15 1                                                                              | 6 17        |                          |                                         | 21                  |
| 1                                               |                                                     |                                              |                                  |                             |                                   |                                                                          |                                            |                                                      |                                                                                   |             |                          |                                         |                     |
| 2                                               | •                                                   |                                              |                                  |                             |                                   |                                                                          |                                            |                                                      |                                                                                   |             |                          |                                         |                     |
| 3<br>4 Наименование                             | Количество                                          |                                              |                                  |                             |                                   |                                                                          |                                            |                                                      |                                                                                   |             |                          |                                         |                     |
| 5 M22512-32-32                                  | 960                                                 | 13086.30                                     |                                  |                             |                                   |                                                                          |                                            |                                                      |                                                                                   |             |                          |                                         |                     |
| 6 M22512-24-24                                  | 2400                                                |                                              |                                  |                             |                                   |                                                                          |                                            |                                                      |                                                                                   |             |                          |                                         |                     |
| 7 M22512-20-20                                  | 2400                                                | $\smile$                                     |                                  |                             |                                   |                                                                          |                                            |                                                      |                                                                                   |             |                          |                                         |                     |
| 8 M22512-16-16                                  | 2400                                                |                                              |                                  |                             |                                   |                                                                          |                                            |                                                      |                                                                                   |             |                          |                                         |                     |
| 9 M22512-12-12                                  | 3840                                                |                                              |                                  |                             |                                   |                                                                          |                                            |                                                      |                                                                                   |             |                          |                                         |                     |
| 10 M22512-10-10                                 | 2880                                                |                                              |                                  |                             |                                   |                                                                          |                                            |                                                      |                                                                                   |             |                          |                                         |                     |
| 11 M22512-08-08                                 | 3840                                                |                                              |                                  |                             |                                   |                                                                          |                                            |                                                      |                                                                                   |             |                          |                                         |                     |
| 12 M22512-06-06                                 | 3840                                                |                                              |                                  |                             |                                   |                                                                          |                                            |                                                      |                                                                                   |             |                          |                                         |                     |
| 13 M22512-04-04                                 | 2400                                                |                                              |                                  |                             |                                   |                                                                          |                                            |                                                      |                                                                                   |             |                          |                                         | _                   |
| 14 M22542-04-04                                 | 600                                                 |                                              |                                  |                             |                                   |                                                                          |                                            |                                                      |                                                                                   |             |                          |                                         |                     |
| 15 M22542-06-06                                 | 960                                                 |                                              |                                  |                             |                                   |                                                                          |                                            |                                                      |                                                                                   |             |                          |                                         |                     |
| 16 M00910-32                                    | 2400                                                |                                              |                                  |                             |                                   |                                                                          |                                            |                                                      |                                                                                   |             |                          |                                         |                     |
| 17 M00910-24                                    | 6000                                                |                                              |                                  |                             |                                   |                                                                          |                                            |                                                      |                                                                                   |             |                          |                                         |                     |
| 18 M00920-20                                    | 6000                                                |                                              |                                  |                             |                                   |                                                                          |                                            |                                                      |                                                                                   |             |                          |                                         |                     |
| 19 M00920-16                                    | 6000                                                |                                              |                                  |                             |                                   |                                                                          |                                            |                                                      |                                                                                   |             |                          |                                         | _                   |
| 20 M00920-12                                    | 9600                                                |                                              |                                  |                             |                                   |                                                                          |                                            |                                                      |                                                                                   |             |                          |                                         |                     |
| 21 M03400-10                                    | 7200                                                |                                              |                                  |                             |                                   |                                                                          |                                            |                                                      |                                                                                   |             |                          |                                         |                     |
| 22 M03400-08                                    | 9600                                                |                                              |                                  |                             |                                   |                                                                          |                                            |                                                      |                                                                                   |             |                          |                                         |                     |
| 23 M03400-06                                    | 9600                                                |                                              |                                  |                             |                                   |                                                                          |                                            |                                                      |                                                                                   |             |                          |                                         |                     |
| 24 M03400-04                                    | 6000                                                |                                              |                                  |                             |                                   |                                                                          |                                            |                                                      |                                                                                   |             |                          |                                         |                     |
| 25                                              |                                                     |                                              |                                  |                             |                                   |                                                                          |                                            |                                                      |                                                                                   |             |                          |                                         |                     |
| 20                                              |                                                     |                                              |                                  |                             |                                   |                                                                          |                                            |                                                      |                                                                                   |             |                          |                                         |                     |
| 2/                                              |                                                     |                                              |                                  |                             |                                   |                                                                          |                                            |                                                      |                                                                                   |             |                          |                                         |                     |
| 20                                              |                                                     |                                              |                                  |                             |                                   |                                                                          |                                            |                                                      |                                                                                   |             |                          |                                         |                     |
| 20                                              |                                                     |                                              |                                  |                             |                                   |                                                                          |                                            |                                                      |                                                                                   |             |                          |                                         |                     |
| M ( A N Read ( Read                             |                                                     |                                              |                                  |                             |                                   |                                                                          | B • 0                                      |                                                      |                                                                                   | ân l        |                          |                                         |                     |
|                                                 |                                                     |                                              |                                  |                             |                                   |                                                                          | Щ٩L                                        |                                                      |                                                                                   | 100         | (                        |                                         |                     |
|                                                 |                                                     |                                              |                                  |                             |                                   |                                                                          |                                            |                                                      |                                                                                   |             |                          |                                         | 10.02               |
|                                                 | 🥑 🧕 🚺                                               |                                              |                                  |                             |                                   |                                                                          |                                            |                                                      |                                                                                   |             | RL                       | J 🔺 🔯 🕂 🖫                               | 10:23<br>09.10.2014 |

В ячейки появилось нужное значение. Устанавливаем курсор в правый нижний угол ячейки (должен появится черный крестик) и протягиваем вниз.

| 🔣  🔜<br>Файл                  | Я < С <   ↓ Главная       | Вставка                  | Разметка страницы                                                                                                    | Формулы     | Данные                     | Рецензи               | рование            | Вид                   | 1111              | .xlsx - Microsoft  | Excel                                   | - 15 C                             | 1000                                              | -                                               | 244                        |                  |                    | 8                     |            | - 0<br>^ ? -     | ×<br><sub>e</sub> × |
|-------------------------------|---------------------------|--------------------------|----------------------------------------------------------------------------------------------------|-------------|----------------------------|-----------------------|--------------------|-----------------------|-------------------|--------------------|-----------------------------------------|------------------------------------|---------------------------------------------------|-------------------------------------------------|----------------------------|------------------|--------------------|-----------------------|------------|------------------|---------------------|
| <i>fx</i><br>встави<br>функци | ть Автосумма<br>но ў      | Недавно<br>использовалие | Финансовые Логиче                                                                                                    | ские Тексто | ) 👔<br>вые Дата и<br>время | Ссылки и<br>массивы * | ()<br>Математическ | Кие Другие<br>функции | Диспетчер<br>имен | Присвоить          | имя *<br>ать в формуле *<br>выделенного | ∰а Влияюц<br>⊲б∄Зависи<br>ДуУбрать | цие ячейки 📓 П<br>мые ячейки 🥎 П<br>стрелки * 🔗 В | оказать форму<br>роверка налич<br>ычислить форг | лы<br>ния ошибок *<br>нулу | Окно кон<br>знач | Прольного<br>чения | Параметр<br>вычислени | ан<br>ий - |                  |                     |
| 🕦 n                           | редупреждени              | е системы безо           | пасности Автоматичес                                                                                                    | кое обновл  | ение ссыло                 | к отключено           | Включи             | ть содержимо          | De l              | Определенные г     | тмена                                   |                                    |                                                   | зависимости с                                   | рормул                     | _                |                    | Бычисл                | ение       | _                | ×                   |
|                               | P5C2                      | - 6                      | f                                                                                                    | Прайс лис   | r ADM Ma                   | hinen & S             | envice MAN         | Шполный               | OT 01 09 201      | 1 vlclEittings 8   | Eorrulos'IC2                            | ·C4-2-0)                           |                                                   |                                                 |                            |                  |                    |                       |            |                  |                     |
| i a l                         | NJCJ 1                    |                          | JA =Biir(i(c[-2]))[                                                                                                    | праис лис   | ADIVINIA                   | r annery & S          | ervice MAIN        |                       | 0101,05,201       | 1.xisji ittiligs ( | xTentules icz                           | 10                                 | 10 14                                             | 15                                              | 10                         | 17               | 10                 | 10                    | 20         | 21               |                     |
| 1                             | 1                         |                          | 2                                                                                                    | 3           | 4                          | 2                     | 0                  | /                     | ð                 | 9 10               | 11                                      | 12                                 | 13 14                                             | C1                                              | 10                         | 1/               | 18                 | 19                    | 20         | 21               | -6                  |
| 2                             |                           | *                        |                                                                                                    |             |                            |                       |                    |                       |                   |                    |                                         |                                    |                                                   |                                                 |                            |                  |                    |                       |            |                  |                     |
| 3                             | Наимено                   | вание                    | Количество                                                                                                    |             |                            |                       |                    |                       |                   |                    |                                         |                                    |                                                   |                                                 |                            |                  |                    |                       |            |                  |                     |
| 5 M2                          | 2512-32-32                |                          | 960                                                                                                    | 13086,36    | 1                          |                       |                    |                       |                   |                    |                                         |                                    |                                                   |                                                 |                            |                  |                    |                       |            |                  |                     |
| 6 M2                          | 2512-24-24                |                          | 2400                                                                                                    | 5165,37     |                            |                       |                    |                       |                   |                    |                                         |                                    |                                                   |                                                 |                            |                  |                    |                       |            |                  |                     |
| 7 M2                          | 2512-20-20                |                          | 2400                                                                                                    | 2823,66     |                            |                       |                    |                       |                   |                    |                                         |                                    |                                                   |                                                 |                            |                  |                    |                       |            |                  |                     |
| 8 M2                          | 2512-16-16                |                          | 2400                                                                                                    | 1689,66     |                            |                       |                    |                       |                   |                    |                                         |                                    |                                                   |                                                 |                            |                  |                    |                       |            |                  |                     |
| 9 M2                          | 2512- <mark>12</mark> -12 |                          | 3840                                                                                                    | 941,22      |                            |                       |                    |                       |                   |                    |                                         |                                    |                                                   |                                                 |                            |                  |                    |                       |            |                  |                     |
| 10 M2                         | 2512-10-10                |                          | 2880                                                                                                    | 816,48      |                            |                       |                    |                       |                   |                    |                                         |                                    |                                                   |                                                 |                            |                  |                    |                       |            |                  |                     |
| 11 M2                         | 2512-08-08                |                          | 3840                                                                                                    | 549,99      |                            |                       |                    |                       |                   |                    |                                         |                                    |                                                   |                                                 |                            |                  |                    |                       |            |                  |                     |
| 12 M2                         | 2512-06-06                |                          | 3840                                                                                                    | 402,57      |                            |                       |                    |                       |                   |                    |                                         |                                    |                                                   |                                                 |                            |                  |                    |                       |            |                  |                     |
| 13 M2                         | 2512-04-04                |                          | 2400                                                                                                    | 385,56      |                            |                       |                    |                       |                   |                    |                                         |                                    |                                                   |                                                 |                            |                  |                    |                       |            |                  |                     |
| 14 M2                         | 2542-04-04                |                          | 600                                                                                                    | 1077,3      |                            |                       |                    |                       |                   |                    |                                         |                                    |                                                   |                                                 |                            |                  |                    |                       |            |                  |                     |
| 15 M2                         | 2542-06-06                |                          | 960                                                                                                    | 844,83      |                            |                       |                    |                       |                   |                    |                                         |                                    |                                                   |                                                 |                            |                  |                    |                       |            |                  |                     |
| 16 MC                         | 0910-32                   |                          | 2400                                                                                                    | 6704,775    |                            |                       |                    |                       |                   |                    |                                         |                                    |                                                   |                                                 |                            |                  |                    |                       |            |                  |                     |
| 17 M0                         | 0910-24                   |                          | 6000                                                                                                    | 4128,894    |                            |                       |                    |                       |                   |                    |                                         |                                    |                                                   |                                                 |                            |                  |                    |                       |            |                  |                     |
| 18 MC                         | 0920-20                   |                          | 6000                                                                                                    | 2600,829    |                            |                       |                    |                       |                   |                    |                                         |                                    |                                                   |                                                 |                            |                  |                    |                       |            |                  |                     |
| 19 MC                         | 0920-16                   |                          | 6000                                                                                                    | 1259,874    |                            |                       |                    |                       |                   |                    |                                         |                                    |                                                   |                                                 |                            |                  |                    |                       |            |                  |                     |
| 20 MC                         | 0920-12                   |                          | 9600                                                                                                    | 779,625     |                            |                       |                    |                       |                   |                    |                                         |                                    |                                                   |                                                 |                            |                  |                    |                       |            |                  |                     |
| 21 MC                         | )3400- <b>1</b> 0         |                          | 7200                                                                                                    | 517,671     |                            |                       |                    |                       |                   |                    |                                         |                                    |                                                   |                                                 |                            |                  |                    |                       |            |                  |                     |
| 22 MC                         | 3400-08                   |                          | 9600                                                                                                    | 374,22      |                            |                       |                    |                       |                   |                    |                                         |                                    |                                                   |                                                 |                            |                  |                    |                       |            |                  |                     |
| 23 MC                         | 3400-06                   |                          | 9600                                                                                                    | 286,902     |                            |                       |                    |                       |                   |                    |                                         |                                    |                                                   |                                                 |                            |                  |                    |                       |            |                  |                     |
| 24 MC                         | 3400-04                   |                          | 6000                                                                                                    | 243,243     |                            |                       |                    |                       |                   |                    |                                         |                                    |                                                   |                                                 |                            |                  |                    |                       |            |                  |                     |
| 25                            |                           | 0                        |                                                                                                    |             | <b>8</b> 7                 |                       |                    |                       |                   |                    |                                         |                                    |                                                   |                                                 |                            |                  |                    |                       |            |                  |                     |
| 26                            |                           |                          |                                                                                                    |             |                            |                       |                    |                       |                   |                    |                                         |                                    |                                                   |                                                 |                            |                  |                    |                       |            |                  |                     |
| 27                            |                           |                          |                                                                                                    |             |                            |                       |                    |                       |                   |                    |                                         |                                    |                                                   |                                                 |                            |                  |                    |                       |            |                  |                     |
| 28                            |                           |                          |                                                                                                    |             |                            |                       |                    |                       |                   |                    |                                         |                                    |                                                   |                                                 |                            |                  |                    |                       |            |                  |                     |
| 29                            |                           |                          |                                                                                                    |             |                            |                       |                    |                       |                   |                    |                                         |                                    |                                                   |                                                 |                            |                  |                    |                       |            |                  |                     |
| 30                            |                           |                          |                                                                                                    |             |                            |                       |                    |                       |                   |                    |                                         |                                    |                                                   |                                                 |                            |                  |                    |                       |            |                  |                     |
| 4 4 14                        | Ы Лист1                   | Лист2 / Лист3            | 3 / 2 /                                                                                                    |             |                            |                       |                    |                       | _                 |                    |                                         | Ū ◀ [                              |                                                   | _                                               |                            | m                | _                  | _                     |            |                  | >                   |
| Готово                        |                           |                          |                                                                                                    |             |                            |                       |                    |                       |                   | Средне             | e: 2233,95165                           | Количество: 2                      | 20 Минимум: 24                                    | 3,243 Максим                                    | иум: 13086,36              | Сумма: 44        | 679,033 🔳          | 10                    | 00% 🖨      |                  | 0                   |
| -                             |                           |                          | O      S     S |             |                            |                       |                    |                       |                   |                    |                                         |                                    |                                                   |                                                 |                            |                  | RL                 | • 😼                   | • 🖬 🛛      | 10:23<br>09.10.2 | 3<br>014            |

## В результате проставляются нужные значения автоматически.

## Надеюсь, этот материал поможет Вам и упросит Вашу работу.

Удачи!!!